# 使用CLI更改Catalyst 1300交換機中授權的基本配置

# 目標

本文的目的是顯示如何使用命令列介面(CLI)在Catalyst 1300交換機中執行授權更改 (CoA)功能的基本配置。

# 適用的裝置和軟體版本

• Catalyst 1300交換器 | 4.1.3.36

簡介

授權變更(CoA)是RADIUS通訊協定的延伸,允許您在驗證之後變更驗證、授權和記帳 (AAA)或dot1x使用者作業階段的屬性。當AAA中的使用者或組的策略更改時,管理員可 以從AAA伺服器(例如Cisco身份服務引擎(ISE))傳輸RADIUS CoA資料包,以重新初始化 身份驗證並應用新策略。

思科身份服務引擎(或ISE)是一個功能全面的基於網路的訪問控制和策略實施引擎。 它提供安全分析和實施、RADIUS和TACACS服務、策略分發等。Cisco ISE是目前唯一 支援Catalyst 1300交換機的CoA動態授權客戶端。有關詳細資訊,請參閱<u>ISE管理員指南</u> 。

韌體版本4.1.3.36中的Catalyst 1300交換機已增加CoA支援。這包括支援中斷使用者連線,以及變更適用於使用者工作階段的授權。裝置支援以下CoA操作:

- 斷開會話
- 停用主機埠CoA命令
- 退回主機埠CoA命令
- 重新驗證主機CoA命令

在本文中,您將使用CLI在Catalyst 1300交換機中找到基本CoA配置的命令。這些步驟 可能因使用者設定和要求而異。

# 目錄

- <u>使用CLI進行基本CoA配置</u>
- CoA配置的其他命令
- <u>特權執行模式下的CLI命令</u>

# 使用CLI進行基本CoA配置

# 設定RADIUS伺服器和RADIUS記帳

要配置RADIUS伺服器,請在全局配置模式下使用以下命令:

#### 步驟 1

使用radius-server key 命令為裝置和RADIUS守護程式之間的RADIUS通訊設定身份驗證 金鑰。

#### radius-server key

## 步驟 2

使用radius-server host 命令配置RADIUS伺服器主機。

#### radius-server host key priority 1 usage dot1.x

• IP地址將是ISE伺服器IP地址。

● key <key-string> -為裝置和RADIUS伺服器之間的所有RADIUS通訊指定身份驗證和加密金鑰。此 金鑰必須與RADIUS守護程式上使用的加密匹配。

- Priority -指定伺服器的使用順序,其中0具有最高優先順序。(範圍: 0-65535)
- usage dot1.x -指定RADIUS伺服器用於802.1x埠身份驗證。

## 步驟 3

aaa accounting dot1x start-stop group radius

# 配置動態授權伺服器

## 步驟 1

在全局配置模式下,運行以下命令進入CoA配置模式:

#### aaa server radius dynamic-author

## 步驟 2

要配置在裝置和CoA客戶端之間共用的RADIUS金鑰(範圍:0-128個字元),請在動態 授權本地伺服器配置模式下使用命令server-key <key-string>。CoA請求中提供的金鑰必 須與此金鑰匹配。 Note:

對於ISE,金鑰字串將與您在配置RADIUS時為RADIUS伺服器金鑰字串指定的金鑰字串相同 。

步驟 3

輸入Coa客戶端主機IP地址。IP地址可以是IPv4、IPv6或IPv6z地址。

client

步驟 4

Exit

設定802.1x

要全局啟用802.1X,請使用dot1x system-auth-control命令。

dot1x system-auth-control

在埠上配置802.1x

步驟 1

輸入介面配置,並使用命令interface GigabitEthernet<Interface ID>選擇介面ID。

interface gi1/0/1

步驟 2

要啟用埠授權狀態的手動控制,請使用dot1x port-control命令。自動模式會啟用連線埠 上的802.1X驗證,並根據裝置與使用者端之間的802.1X驗證交換,使其轉換到授權或未 授權狀態。

dot1x port-control auto

步驟 3

要對啟用802.1X的所有埠或指定的802.1X埠啟動手動重新身份驗證,請在特權EXEC模式下使用dot1x re-authenticate命令。

dot1x re-authenticate gi1/0/1

要配置埠安全學習模式,請使用port security mode Interface (Ethernet, Port Channel)配置模式命令。Secure delete-on-reset引數是一種安全模式,其學習安全 MAC地址有限,且生存壽命為delete-on-reset。

port security mode secure delete-on-reset

## 步驟 5

要退出介面配置,請輸入以下命令:

exit

# CoA配置的其他命令

以下是一些可根據您的配置和設定使用的其他CoA命令。

 attribute event-timestamp drop-packet -此命令用於動態授權本地伺服器配置模式,以將裝置配置 為丟棄斷開連線資料包(PoD)請求或不包括事件時間戳屬性的CoA請求。

#### attribute event-timestamp drop-packet

authentication command bounce-port ignore -要配置裝置以忽略RADIUS授權更改(CoA)退回埠命
令,請在全局配置模式下使用authentication命令bounce-port ignore命令。

#### authentication command bounce-port ignore

 authentication command disable-port ignore -要配置裝置以忽略RADIUS CoA disable-port命令 ,請在全局配置模式下使用此命令。

#### authentication command disable-port ignore

● domain delimiter <character> -要配置接收的PoD和CoA請求的使用者名稱域分隔器,請在動態授 權本地伺服器配置模式下使用domain delimiter命令。

#### domain delimiter \$

## 在本示例中, \$字元被配置為分隔符。

 domain stribing [right-to-left] -要啟用和定義已接收的PoD和CoA請求的使用者名稱域剝離行為,請 在動態授權本地伺服器配置模式下使用domain stribing命令。

#### domain stripping right-to-left

● ignore server-key -此命令用於動態授權本地伺服器配置模式,用於將裝置配置為忽略CoA伺服器

ignore server-key

# 特權執行模式下的CLI命令

從特權執行模式,您可以在經過身份驗證的客戶端上運行show命令、清除客戶端計數器 以及顯示動態授權伺服器配置。

• 使用show aaa clients顯示AAA (CoA)客戶端的統計資訊。

show aaa clients

● 使用show aaa server radius dynamic-author命令顯示CoA配置。

show aaa server radius dynamic-author

● clear aaa counters可用於清除aaa客戶端計數器

clear aaa clients counters

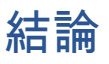

現在,您已經使用CLI完成了Catalyst 1300交換機中的基本授權更改(CoA)配置。

有關Catalyst 1300交換機的CLI命令的詳細資訊,請參閱<u>Cisco Catalyst 1300交換機系列</u> <u>CLI指南</u>。

# 關於此翻譯

思科已使用電腦和人工技術翻譯本文件,讓全世界的使用者能夠以自己的語言理解支援內容。請注 意,即使是最佳機器翻譯,也不如專業譯者翻譯的內容準確。Cisco Systems, Inc. 對這些翻譯的準 確度概不負責,並建議一律查看原始英文文件(提供連結)。